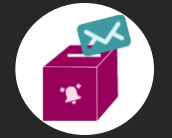

# ¿Cómo consultar las notificaciones que se me han realizado?

#### - Correo de referencia.

En tu correo electrónico, llegará un aviso de notificación, lo cual te informa que se te realizó una notificación mediante el Sistema Buzón Electrónico de Fiscalización (no olvides revisar la bandeja de correos no deseados - Spam).

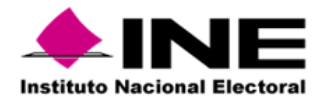

Ciudad de México, a 18 de marzo de 2025 .

| AVISO DE NOTIFICACIÓN                                                                                                    |
|----------------------------------------------------------------------------------------------------|
| Número de folio de la notificación: INE/UTF/DA/SBEF/19015/2025                                                                                                    |
| Ambito: FEDERAL                                                                                                    |
| Entidad federativa: NACIONAL                                                                                                    |
| Proceso: PODER JUDICIAL                                                                                                    |
| Año: 2025                                                                                                    |
| Estimado usuario:                                                                                                    |
| Se le informa que ha recibido una notificación que deberá consultar en el módulo de notificaciones electrónicas del Sistema de Buzón Electrónico de Fiscalización,<br>en la dirección siguiente: |
| https://buzonelectronicoutf-pj.ine.mx/loginPJ                                                                                                    |
| Recuerde que las notificaciones electrónicas surten sus efectos a partir de la fecha y hora en que el documento fue depositado en la bandeja de entrada, como consta                             |

#### Buzón Electrónico de Fiscalización

**Nota:** Conforme al artículo 4 de los Lineamientos para la Fiscalización de los Procesos Electorales del Poder Judicial, Federal y Locales (Acuerdo INE/CG054/2025) las notificaciones, acuerdos, resoluciones, avisos, comunicados e información relacionada con los procesos de fiscalización a cargo del Instituto se realizarán mediante el buzón electrónico que para tal efecto habilite.

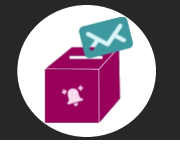

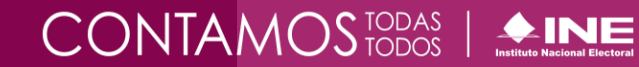

## Bandeja de entrada

#### I. Ingresa

**Captura** tus claves de acceso (Nombre de usuario y contraseña) para **entrar** al **Sistema de Buzón Electrónico de Fiscalización** a través del enlace: <u>https://buzonelectronicoutf-pj.ine.mx/loginPJ/</u>

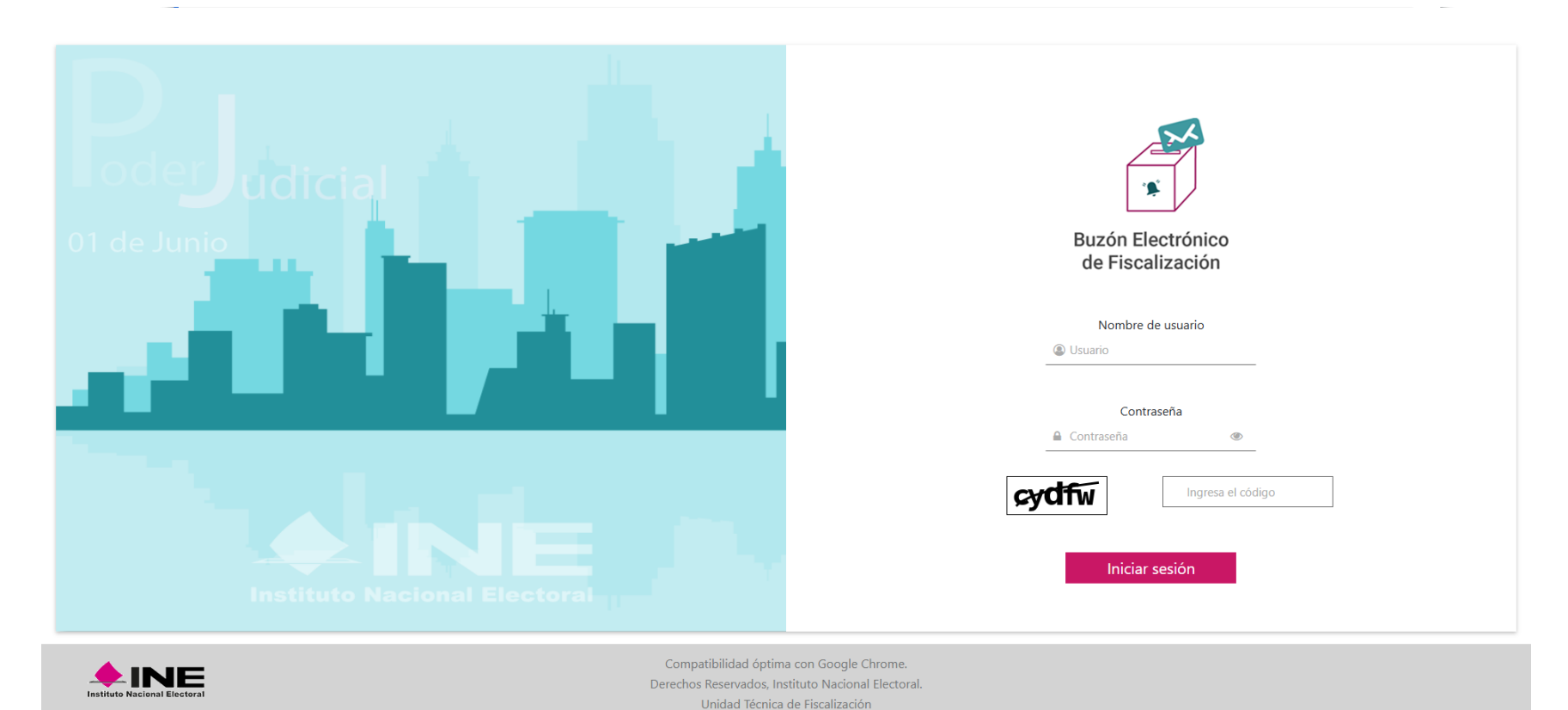

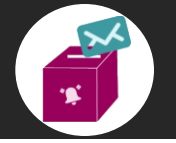

### II. Bandeja de entrada

Ubica el apartado Sección de Bandejas y elige la opción de Bandeja de Entrada.

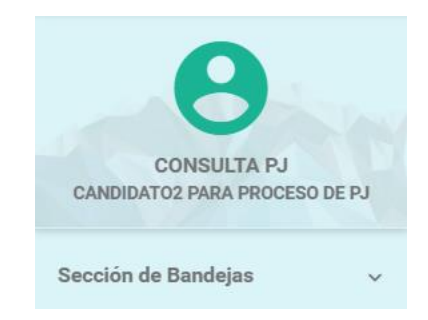

Luego de seleccionar el proceso, año del proceso y ámbito será posible realizar lo siguiente:

- Desde este apartado podrás hacer la **consulta** de los datos de la notificación que se te han dirigido:
- Folio

• Asunto

• Fecha de notificación

• Fecha del Estatus

- Documentos a descargar
- Al abrir la Bandeja de Entrada aparecerá la siguiente información:

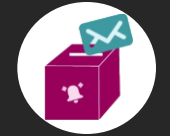

#### Sistema Buzón Electrónico de Fiscalización

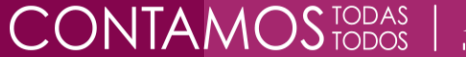

Instituto Nacional Electoral

Bandeja de entrada

| Proceso:<br>PODER JUDICIAL | ~                | Año del proceso:<br>2025 |    | Ámbito:<br>FEDERAL                                                                                                    | v                  | , A Select                                    | cionar                            |
|----------------------------|------------------|--------------------------|----|----------------------------------------------------------------------------------------------------|--------------------|-----------------------------------------------|-----------------------------------|
| Bandeja de entrada         |                  |                          |    |                                                                                                    | <b>@</b> N         | otificaciones pendier<br>3 - PODER JUDICIAL / | ites por leer 🕑<br>2025 / FEDERAL |
| 3                          |                  | C                        |    |                                                                                                    |                    |                                               | E                                 |
| Folio de la notificación   | Número de oficio | Asunto                   |    | Documentos a descargar                                                                                                  | Fecha de estatus = | Clasificación                                 | Número de<br>anexos               |
| INE/UTF/DA/SBEF/8823/2025  | PROYECTO         | PROYECTO                 | D+ | Cédula de notificación<br>Oficio<br>Constancia de envie<br>Detaille de la<br>notificación<br>Acuse Recepción<br>Lectura | 14/03/2025         | VALIDACIONES<br>SSA                           | 3                                 |

#### A. Alerta de notificaciones por leer.

Se desplegará un listado con los procesos en los que se tienen notificaciones pendientes de leer, al dar clic sobre el proceso, se redirigirá a la bandeja correspondiente.

#### B. Contador de notificaciones por leer.

Al consultar cada producto de la notificación, se dará por leída la notificación y los contadores disminuirán la cantidad de notificaciones

#### C. Filtros. de la tabla de resultados.

Para ubicar alguna notificación de manera rápida, captura la información que requieres encontrar en los filtros disponibles.

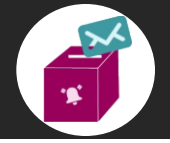

#### D. Documentos a descargar

- Cédula de notificación. Documento que concentra los datos relevantes de la notificación y contiene la firma electrónica, certifica la información dentro de la notificación.
- Oficio. Documento informativo que contiene firma electrónica.
- **Constancia de envío.** Documento, que certifica el envío de la notificación, así como, el usuario que realizó la consulta del documento.
- Detalle de la notificación. En la consulta de los datos de cada notificación pueden revisarse las siguientes opciones:
  - AsuntoSíntesis del documento
- Número de oficio
  Vista previa del oficio
- Tipo de documentoAnexos
- Acuse recepción lectura: Documento que certifica la recepción y lectura de la notificación.
- Descarga del **paquete de notificación**. Archivo comprimido con los documentos de la notificación.